# Halasztott online díjfizetés

# 1. A Biztosított és a Szerződő adatainak megadása és a biztosítási ajánlat véglegesítése

| Biztosított személyek                                                                              |                                                                                                    |
|----------------------------------------------------------------------------------------------------|----------------------------------------------------------------------------------------------------|
| 30 - 70 éves kor között                                                                            |                                                                                                    |
| Neme* Vezetéknév*                                                                                  | Szül dátum*<br>(éééé.hh.nn.) Útlevél száma*                                                                                                    |
| Szerződő adatai                                                                                    |                                                                                                    |
| Vezetéknév* Kere                                                                                   | esztnév*                                                                                                    |
| Város*                                                                                             | Irányítószám* Közterület neve* Közterület típusa* Házszám, em., ajtó* Telefon*                                                                                                    |
| E-mail cím*                                                                                        | Kérjük, pontosan adja meg az e-mail címet, mert a fizetési link<br>és biztosítási kötvény kiküldése erre a címre történik.                                                                                                    |
| Fizetés                                                                                            |                                                                                                    |
| Halasztott online díjfizetés<br>A kiküldött e-mail a biztosítás<br>fizetés sikeres, úgy az ajánlat | adatai mellett tartalmaz egy banki díjfizetés linket, amelyre kattintva a kockázatviselés kezdőnapja előtt éjfélig van lehetőség kifizetni a biztosítást. Amennyiben az online<br>kifizetettre vált és a kötvény kiállításra kerül (véglegesedik a biztosítás), amely egy újabb levélben kiküldésre kerül az szerződő/ügyfél e-mail címére. |
| Megjegyzés                                                                                         |                                                                                                    |
|                                                                                                    | Kérjük, jelölje be a négyzetet. A továbblépéshez a biztosítási szabályzat elfogadása kötelező.                                                                                                    |
| Feltétel & elfogadása<br>Elfogadom az <u>biztosítás</u><br>Ajánlat véglegesítése és e              | A biztosítási szabályzat ezen a<br>linken megtekinthető.                                                                                                    |
|                                                                                                    | A továbblépéshez a<br>klikkeljen erre a gombra.                                                                                                    |

### 2. A biztosítási ajánlatot tartalmazó e-mail megérkezik a foglalásban megadott email címre

## Tisztelt Ügyfelünk!

Köszönjük, hogy társaságunkat tisztelte meg biztosítási igényével. Ebben a levélben visszaigazoljuk Önnek online utasbiztosítására tett ajánlatának adatait. Az ajánlat azonosítója: ATL6622 A biztosítási díjat a biztosítás kockázatviselésének kezdőnapja előtt éjfélig van lehetőség kifizetni. Amennyiben az online fizetés sikeres, úgy az ajánlat kifizetettre vált és a kötvény kiállításra kerül (véglegesedik a biztosítás), amely egy újabb levélben kiküldésre kerül az Ön e-mail címére. Amennyiben nem történik meg a díjfizetés, úgy a rendszer ezt a biztosítási ajánlatot visszatörli és a biztosítás nem jön létre. A biztosítási ajánlatát, valamint a banki díjfizetést az alábbi linkre kattintva érheti el:

Foglalás megtekintése/díjfizetés

A biztosítási díj kifizetéséhez klikkeljen erre a linkre.

### 3. A biztosítási díj kifizetése

# Tisztelt Partnerünk!

Köszönjük, hogy társaságunkat tisztelte meg biztosítási igényével. Ezen az oldalon visszaigazoljuk Önnek online utasbiztosítására tett ajánlatának adatait. Az ajánlat azonosítója: ATL6622 Online díjfizetés

A biztosítási ajánlatban rögzített adatok a rögzítés során megadott e-mail címre elküldésre kerültek. Az e-mail tartalmaz továbbá egy banki díjfizetés linket, amelyre kattintva a biztosítás díját a biztosítás kockázatviselésének kezdőnapja előtt éjfélig van lehetőség kifizetni. Amennyiben az online fizetés sikeres, úgy az ajánlat kifizetettre vált és a kötvény kiállításra kerül (véglegesedik a biztosítás), amely egy újabb levélben kiküldésre kerül az szerződő/ügyfél e-mail címére. Amennyiben nem történik meg a díjfizetés, úgy a rendszer ezt a biztosítási ajánlatot visszatörli és a biztosítás nem jön létre.

A banki díjfizetést a biztosítási feltételek elfogadását követően a Fizetés gombra kattintva indíthatja el.

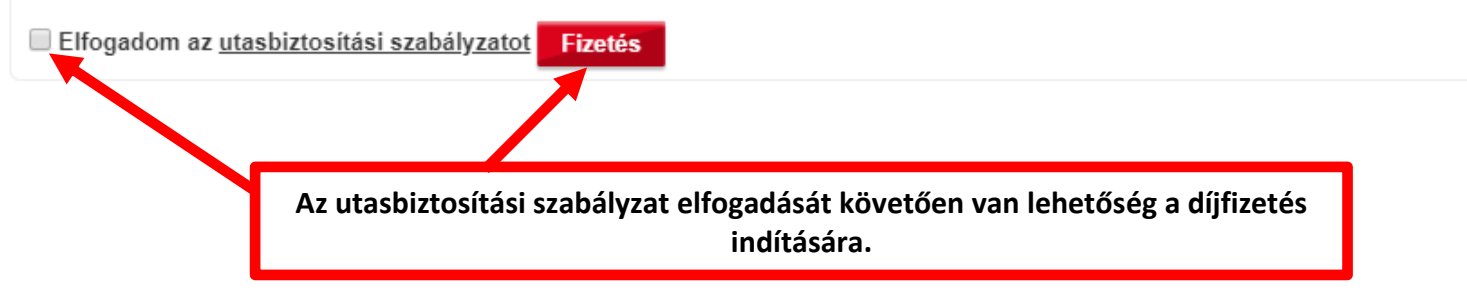

4. Fizetést követően a kötvényt tartalmazó e-mail kiküldésre kerül a foglalásban megadott e-mail címre.